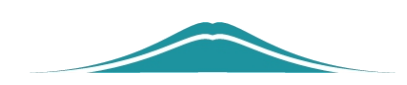

# 安徽24365大学生 就业服务平台操作指南

# (毕业生手册)

# 目录

| <u> </u>          | 平台登录           | 1  |
|-------------------|----------------|----|
|                   | 生源确认           | 3  |
| <u> </u>          | 去向登记           | 5  |
| (-)               | 注意事项           | 6  |
| $(\underline{-})$ | 去向内容登记         | 6  |
| $(\Xi)$           | 就业材料上传         | 7  |
| (四)               | 毕业去向界定及标准      | 7  |
| 四、一               | 网络签约去向登记       | 9  |
| (-)               | 签约前准备工作        | 9  |
| $(\underline{-})$ | 用人单位与毕业生达成就业意向 | 9  |
| $(\Xi)$           | 协议书自助打印        | 14 |
| (四)               | 毕业生解约          | 15 |
| 五、                | 全国就业系统信息查看     | 17 |
| 六、                | 简历维护与投递        | 19 |
| (-)               | 简历维护           | 19 |
| $(\underline{-})$ | 投递简历           | 21 |

# 安徽24365大学生就业服务平台操作指南 (毕业生手册)

安徽24365大学生就业服务平台(以下简称"服务平台"),支持 毕业生确认生源信息、自主登记毕业去向及网络签约、档案转递信息 维护、全国去向登记系统信息查看、毕业生信息确认与反馈和网络求 职等。为方便毕业生更好地使用服务平台相关功能,特制定本操作指 南。

#### 一、平台登录

在微信小程序中搜索 "安徽24365大学生就业服务平台"。

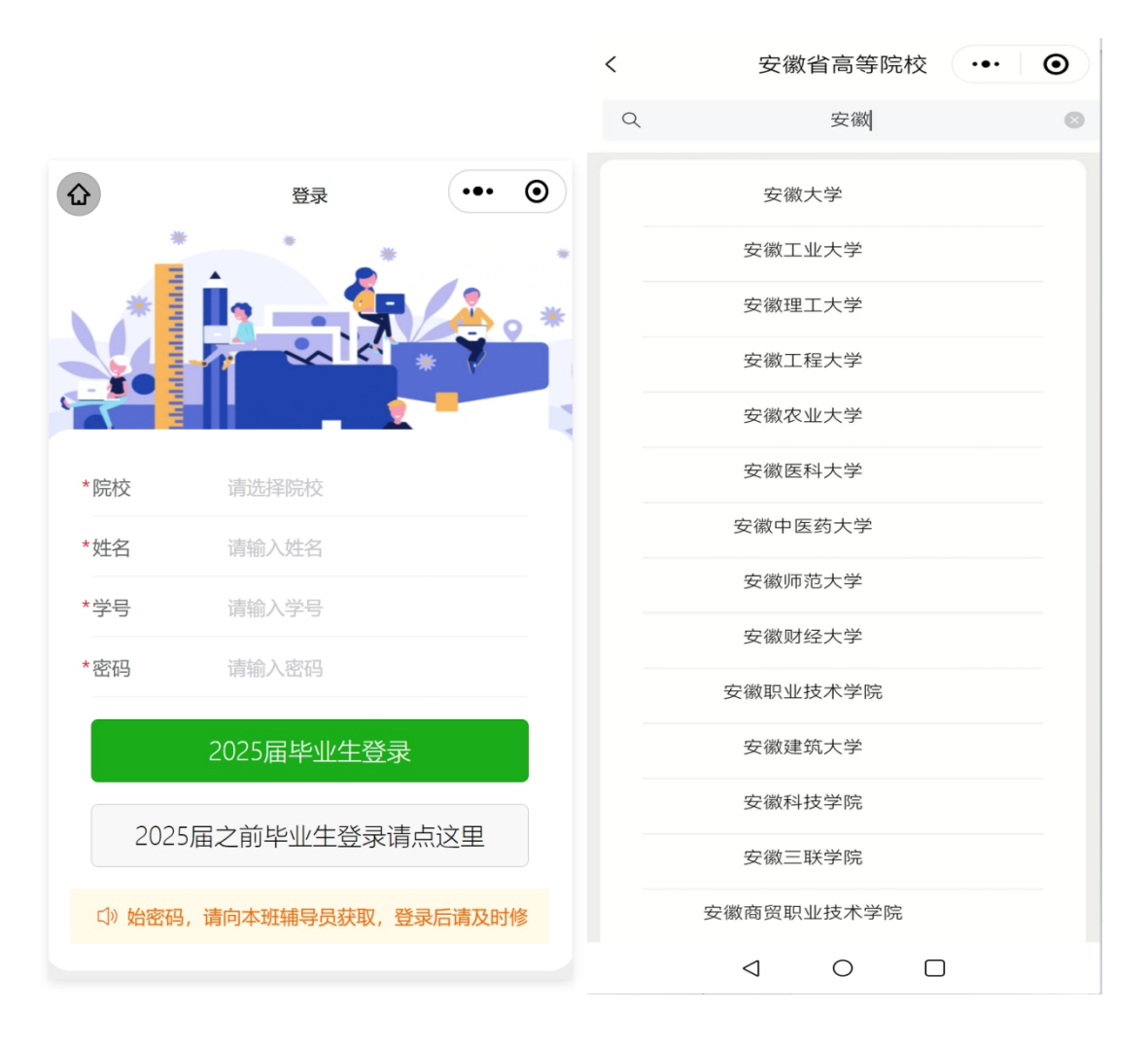

第1页共22页

首先需要选择本人现在就读院校,填写姓名、学号和身份证号,全 部一致才可登录系统。

输入院校名称关键字,可快速查询院校名称。

登录方式:

1.2025届毕业生使用密码方式登录,初始密码请向本班辅导员获取,登录后请及时修改密码。

2.2024届及其他往届毕业生使用原来的学号和身份证号登录。

若干问题:

1. 毕业生在安徽省内高校升学后,打开小程序显示的是升学前的 信息。

解决办法:打开小程序,依次打开 【我的】【设置】【退出并重 新登录】

2. 打开生源信息、二维码名片等页面为空白。

解决办法:打开小程序,依次打开 【我的】【设置】【解除绑定 并重新登录】

3. 信息不匹配或没有注册

原因: 输入的内容和系统中不一致

解决办法:本人检查输入是否正确或联系辅导员在系统中检查与 输入内容是否一致,检查是否有空格。

4.信息重复

原因:系统中存在两条或以上记录

解决办法:联系学校管理员检查处理。

第 2 页 共 22页

登录后,界面如下图。

首页: 主要功能快捷方式和校内通知公告与院校就业动态等;

登记:为毕业生提供生源信息与去向登记内容的维护;

服务:为毕业生提供求职信息和校内招聘会等相关服务;

我的:维护本人简历和就业推荐表等。

| ●●●● WeChat <del>?</del>                                                                           | 20                 | 0:12                    | 76% 🔲          | •••• We   | Chat <del>ç</del> | 20:12          | 76% 🔳 |
|----------------------------------------------------------------------------------------------------|--------------------|-------------------------|----------------|-----------|-------------------|----------------|-------|
|                                                                                                    | 安徽24365大           | 学生就业服务…                 | ••• •          |           | 安徽省2436           | 55大学生就业服务…     | ••• • |
| E                                                                                                  |                    |                         |                | CHSI      | 全国去向登记            | 系统信息查看         | >     |
| 生源信息                                                                                               | 去向登记               | 确认与反馈<br>+              | 邀约通知           | RE        | 生源信息登记            | ļ              | >     |
|                                                                                                    |                    |                         |                | 2         | 联系方式登记            | 1              | >     |
| 职位信息                                                                                               | 就业日历               | 意向职位<br>• • • • • • • • | 扫一扫            |           | 毕业去向登记            | }              | >     |
| <b>愛 </b> 通                                                                                        | 知公告                |                         | >              |           | 档案转寄登记            | ;              | >     |
|                                                                                                    | [公示】 上海市<br>第一批拟录用 | 52024年度选调应<br>3人员名单     | 立届优秀           | $\square$ | 网签邀约通知            | 1              | >     |
| ~                                                                                                  |                    |                         |                |           | 网签协议书打            | F印             | >     |
| ◆◆◆◆◆◆◆◆◆◆◆◆◆◆◆◆<br>【法调<br>省2024届<br>●<br>●<br>●<br>●<br>●<br>●<br>●<br>●<br>●<br>●<br>●<br>●<br>● | 記公示】中共福<br>別进生第一批打 | ]建省委组织部关<br>以选拔人选公示的    | 于福建<br>约公告     |           | 网签解约申请            | Ī              | >     |
| 💮 就业力                                                                                              | 公室2024年剩           | <b>寒假值班安排</b>           |                | Ø         | 毕业生信息确            | 认与反馈           | >     |
| 💮 【选调                                                                                              | ]笔试】2024章          | <b>手湖北省选拔引</b> 进        | 性生笔试           |           |                   |                |       |
| <b>會</b> 页                                                                                         | 受定                 | 口口<br>口Q<br>服务          | <b>人</b><br>我的 |           |                   | 口口<br>口Q<br>服务 | る我的   |

二、生源确认

在首页或【登记】栏目中打开【生源信息】如下图:

| ●●●● WeChat 穼                    | 20:15                    | 76% 💷•    | ●●●● WeChat <del>হ</del>                       | 20:37                                     | 89% 🗩                                |
|----------------------------------|--------------------------|-----------|------------------------------------------------|-------------------------------------------|--------------------------------------|
| <                                | 生源信息                     | ••• •     | <                                              | 生源信息                                      | ••• •                                |
| <ol> <li>请同学认真核对</li> </ol>      | 并按要求填写下列每                | 顼内容       | 은 <b>个人基本</b>                                  | 信息                                        |                                      |
| 1.务必维护与确认<br>转寄登记;<br>2.若信息有误且不能 | 【生源所在地】,否则<br>能修改,请选择信息反 | 回直接影响档案   | <b>生源所在地:</b><br>户口未迁入科大<br>地;户口迁入科<br>地,要具体填写 | 安代<br>的,以当前个人户口所<br>(大的,以父母当前户口<br>到区(县)。 | <b>数省巢湖市 &gt;</b><br>在地为生源<br>所在地为生源 |
| □ 学籍信息                           |                          |           | 民族:                                            |                                           | 汉族〉                                  |
| 姓名:                              |                          | test      | 政治面貌:                                          |                                           | 共青团员〉                                |
| 性别:                              |                          | 女〉        | 困难生类别:                                         |                                           | 非困难生>                                |
| 学号:                              |                          | 123456789 | <b>伏</b> 天比则生:                                 |                                           |                                      |
| 考生号:                             |                          | 123456789 | 10万字中业主<br>指获得"安徽省<br>号。                       | 普通高等学校品学兼优                                | 日 /<br>毕业生"称                         |
| 学历:                              |                          | 本科>       | 档案是否转入                                         | 、学校:                                      | 已转入〉                                 |
| 证件 <del>号</del> 码:               | 1234567890               | 012345678 |                                                | ₩4 <del>1×</del> .                        | +++ > >                              |
| 信息反馈                             | 确认                       | 并保存       | 信息反馈                                           | 确议                                        | 人并保存                                 |

请同学认真核对并按要求填写内容:

1. 务必维护与确认【生源所在地】,否则直接影响本人档案转寄;

2. 本人联系电话必填;

3. 灰色字体内容为不需要修改或不能被修改;

重点是生源所在地维护:

生源所在地一般为入学前户籍所在地,研究生入学前有过工作 经历并在工作地落户(且非集体户),也可将工作地作为生源所在 地。凡不确定的,均以父母户口薄首页地址为准;并维护到具体的 区县,部分市级单位不接收毕业生档案。

# 三、去向登记

# 在首页或【登记】栏目中打开【毕业去向登记】如下图:

| ●●●● WeChat 奈                                                           | 20:20                                                                                                  | 79% 🔳                                      | •••• WeC                               | hat <b>ç</b>                                                                                                    | 20:21                                                            | 81% 🔳                                     |
|-------------------------------------------------------------------------|----------------------------------------------------------------------------------------------------|--------------------------------------------|----------------------------------------|----------------------------------------------------------------------------------------------------|------------------------------------------------------------------|-------------------------------------------|
| <                                                                       | 毕业去向登记                                                                                                 | ••• •                                      | <                                      | 毕                                                                                                    | 毕业去向登记                                                           | ••• ⊙                                     |
| <ol> <li>请同学认真核双</li> </ol>                                             | 讨并按要求填写下列每项                                                                                            | 页内容                                        | ()<br>()                               | 自位信息(红色                                                                                                    | 色标题为必填现                                                          | 页)                                        |
| 1.登记状态为【初<br>和单位名称不可修<br>2.已和用人单位达<br>需在此维护就业信<br>完成就业信息维护<br>3.若信息有误且不 | ]审通过】和【审核通过】<br>移改,外其他属性均可修<br>成就业意向并准备网签的<br>结息,否则无法网签,网络<br><sup>1</sup> 。(重要!重要!重要!<br>電影修改,请选择信息反馈 | ,毕业去向<br>牧。<br>9毕业生,无<br>密后系统自动<br>)<br>贵。 | 毕业<br>1.签约<br>业协<br>之出<br>[<br>学"<br>; | <b>去向:</b><br>氏质学校三方协议<br>议形式就业" ,<br><sup>1</sup><br><sup>1</sup><br><sup>1</sup><br><sup>1</sup><br><sup>1</sup><br><sup>1</sup><br><sup>1</sup><br><sup>1</sup> | <b>签劳动合同</b><br>议的(含博士后)请<br>单位信息请严格按照<br>非工作)的请选择" <sup>1</sup> | <b>形式就业 &gt;</b><br>选择"签就<br>协议书内容<br>境外留 |
| 登记状态                                                                    |                                                                                                    | 待审核                                        | 3.場/<br>学";<br>4.地7<br>5.其他            | 初开学(包括国内<br>;<br>方选调生请选择<br>也选项根据本人情                                                                                                    | 外逐呗、读博)的请加<br>"地方基层项目";<br>青况进行选择。                               | 选择                                        |
| □ 单位信息                                                                  | (红色标题为必填项                                                                                              | i)                                         | <b>单位</b><br>填写i                       | <b>名称: 5</b><br>说明: 实际工作单                                                                                                    | <b>安徽信通信息服</b> 領                                                 | 务有限公司                                     |
| 毕业去向:                                                                   | 签劳动合同刑                                                                                                 | /式就业 >                                     | 组织                                     | 机构代码:                                                                                                    |                                                                  |                                           |
| 1.签纸质学校三)<br>业协议形式就业<br>植写:                                             | 方协议的(含博士后)请选<br>" , 单位信息请严格按照协                                                                         | 择"签就<br>办议书内容                              | 填写i<br>工商i                             | 说明:要求录入9<br>注册号或者18位的                                                                                                    | 9位的组织机构代码画的三证合一统一代码                                              | 成者15位的<br>)。                              |
| ·<br>2.出国 (境) 留<br>学";<br>3.境内升学 (包<br>学";                              | 学(非工作)的请选择"境<br>括国内读硕、读博)的请选                                                                           | 跡留<br>择"升                                  | 单位                                     | <mark>所在地:</mark><br>说明:实际工作 <sup>i</sup>                                                                                                    | 安徽省合肥市<br>单位所在地                                                  | 节包河区 >                                    |
| 信息反馈                                                                    | 确认主                                                                                                    | 作保存                                        | 信息                                     | 見反馈                                                                                                    | 确认                                                               | 并保存                                       |

| •••• | • WeChat 奈                                    | 20:25              | 81% 💻•          | •••• | • WeChat 穼 | 20:29  |       | 83% |   |
|------|-----------------------------------------------|--------------------|-----------------|------|------------|--------|-------|-----|---|
| <    |                                               | 毕业去向登记             | ••• •           | <    |            | 毕业去向登  | iiz ( | ••• | 0 |
|      | 单位地址:                                         |                    |                 |      | 单位地址:      |        |       |     |   |
|      | 邮政编码:                                         |                    |                 |      | 邮政编码:      |        |       |     |   |
| 1    | 🖾 毕业去向i                                       | 正明材料               |                 |      |            | 提示     |       |     |   |
|      | (1)证明材料说明<br>(2)拍摄材料时,<br>剪                   | :<br>请注意光线和角度,并    | 进行适当裁           |      | 是否确        | 前认要清理就 | 优业材料? |     |   |
|      | <ul><li>(3)请按顺序上次</li><li>(4)长按图片删除</li></ul> | :材料,并确保第一张图<br>:材料 | 片不能为空           |      | 取消         |        | 确定    |     |   |
|      |                                               |                    | +               |      |            |        | + -   | ł   |   |
|      | 信息反馈                                          | 确认并                | <del>1</del> 保存 | C    | 信息反馈       |        | 确认并保  |     |   |

#### (一) 注意事项

 灰色字体内容不需要修改或不能修改;就业信息状态为"审核通 过"或"初审通过",就业信息不能修改。

2. 已网签的毕业生毕业去向不可修改。

 已和用人单位达成就业意向并准备网签的毕业生,无需本人在此 页面中登记毕业去向否则无法网签,网签后系统自动完成去向信息登 记。

#### (二) 去向内容登记

毕业生根据本人实际情况选择毕业去向,服务平台根据不同毕

第6页共22页

业去向,提供不同登记内容,其中红色标题项目是必填项目,涉及 单位所在地或者院校所在地请维护到具体的区县。

已落实就业单位选择: 签就业协议形式就业、签劳动合同形式 就业、其他录用形式就业、科研助理、国家基层项目和地方基层项 目。升学包括境内升学、出国出境深造。未就业包括求职中、签约 中、拟参加公招考试、拟创业、拟应征入伍、就业见习、不就业拟 升学、暂不就业、拟出国出境。

#### (三) 就业材料上传

服务平台提供最多四张去向证明材料上传,依次点击上传按 钮,从手机中选择图片或者直接拍照上传;

材料上传后,长按图片,可删除已上传材料;

注意:确保上传的图像证明材料清晰完整,每张图像材料不要 过大,最好不超过300k,否则系统自动压缩,可能会影响图像清晰 度。

#### (四) 毕业去向界定及标准

请毕业生按照下表中审核依据上传就业证明材料

| 毕业去向                         | 毕业去向界定                                                                                         | 审核依据                                                                                                    |
|------------------------------|------------------------------------------------------------------------------------------------|----------------------------------------------------------------------------------------------------|
|                              | (1)与就业单位签订省级就业部门统一制定的就业协议书,且盖有单位人力资源(人事)部门公章或单位行政公章。(就业单位指国家机关、事业单位、社会团体、企业、个体经济组织、民办非企业单位等组织) | 依据签订的省级就业部门统一制定<br>的就业协议书(含电子协议书)或相<br>关制式协议书                                                                     |
| 1.签就业协议形<br>式就业              | (2)具有人事调配权限的单位出具的接收毕业生及其人事关系(档案、户口、党团组织关系等)的录用接收函                                              | 依据用人单位出具的录用接收函、公<br>示材料                                                                                           |
|                              | (3)定向、委托培养毕业生回原定向、委托<br>培养单位(地区)就业                                                             | 依据毕业生与定向委培单位(地区)<br>签订的定向、委培协议                                                                                    |
|                              | (4)部队招收军士或文职人员                                                                                 | 依据招收军士或文职人员协议书                                                                                                    |
|                              | (5) 医学规培生                                                                                      | 依据与规培基地签订的协议书                                                                                                    |
|                              | (6) 国际组织任职                                                                                     | 依据国际组织出具的接收材料                                                                                                    |
|                              | (7)出国、出境就业                                                                                     | 依据国(境)外用人单位出具的接收<br>证明或出国签证文件                                                                                     |
| 2.签劳动合同形<br>式就业              | 毕业生与用人单位签订劳动合同                                                                                 | 劳动合同相关解释参见《中华人民共和国劳动法》十六、十八、十九条                                                                                   |
| 3.其他录用形式<br>就业               | 用人单位不签订就业协议或劳动合同,仅提供<br>聘用证明等证明材料                                                              | 依据用人单位出具的聘用证明或其<br>他相关证明材料,聘用证明或其他相<br>关证明材料应包含离校后聘用期限<br>不低于6个月、工资收入不低于当地<br>最低工资标准等内容,由院、校两级<br>就业部门负责同志审核签字(章) |
|                              | 指被高校、科研机构或企业聘用作为博士后、<br>人、学术助理、财务助理等,包含以下两种情                                                   | 科研辅助研究、实验技术、技术经理况                                                                                                 |
| 4.科研助理、管理<br>助理              | (1)科研助理、管理助理                                                                                   | 依据高校、科研机构或企业出具的证明,薪酬需达到当地最低工资标准                                                                                   |
|                              | (2)博士后入站                                                                                       | 依据劳动(聘用)合同、协议书、接<br>收函、商调函、《博士后研究人员备<br>案证明》                                                                      |
| 5.应征义务兵                      | 应征义务兵                                                                                          | 依据预定兵通知书或入伍通知书                                                                                                    |
| 6 国家住民顶日                     | <ul> <li>(1)国家特岗教师</li> <li>(2) = ± -++</li> </ul>                                             |                                                                                                    |
| 0.因豕莝层坝日                     | (2) 二文一次                                                                                       | 依据签订的省级就业部门统一制定                                                                                                   |
|                              | (1) 地方特岗教师                                                                                     | 的就业协议书(含电子协议书)或相                                                                                                  |
|                              | (2)地方选调生                                                                                       | 关制式协议书、求用单位出具的求用                                                                                                  |
| 7. 抽方其层顶日                    | (3) 农技特岗                                                                                       | 又件、有天部门出具的接收证明、公                                                                                                  |
| 7.週7至本人口                     | (4) 乡村医生                                                                                       | 4.4441                                                                                                    |
|                              | (5) 乡村教师                                                                                       |                                                                                                    |
|                              | (6) 具它地方基层坝目                                                                                   | al war to be also and be at the state of                                                                          |
|                              | 指创立企业(包括参与创立企业),或是企业<br>合伙经营两种类型,包含以下四种情况                                                      | 的所有者、管理者。包括个体经营和                                                                                                  |
|                              | (1) 创立公司                                                                                       | 依据创立企业的工商执照、股权证明<br>或其他证明材料                                                                                       |
| 8.自主创业                       | (2)在孵化机构创业                                                                                     | 依据与孵化机构签订的协议或孵化<br>机构提供的证明材料                                                                                      |
|                              | (3)个体工商户创业                                                                                     | 依据工商执照或其他证明材料                                                                                                    |
|                              | (4) 电子商务创业                                                                                     | 依据网店网址、网店信息截图和交易<br>流水等可反映网店正常经营状态的<br>证明材料                                                                       |
|                              | ا مدان ا به مساله از ۱ ام ام الدار ا ار در ۱                                                   | 依据毕业生本人签字确认的证明材                                                                                                   |
|                              | 指以个体劳动为主的一类职业,如作家、自由                                                                           | 料,材料需说明从事的职业内容、收                                                                                                  |
| 9.自由职业                       | 撰稿人、翻译工作者、中介服务工作者、某些                                                                           | 入情况等,收入需达到当地最低工资                                                                                                  |
| and the second of the second | 艺术工作者、互联网营销工作者、全媒体运营<br>工作者、电子竞技工作者等                                                           | 标准,由院、校两级就业部门负责同                                                                                                  |
|                              | (1) 研究在                                                                                        |                                                                                                    |
| 10.境内升学                      | (1) 河九生<br>(2) 笛二学十学位                                                                          | 依据拟录取名单、录取院校调档函或                                                                                                  |
|                              | (3) 专科升普通本科                                                                                    | 录取通知书                                                                                                    |
| 11.境外留学                      | 毕业生出国、出境留学                                                                                     | 依据国(境)外高校录取通知书                                                                                                    |

| 毕业去向      | 毕业去向界定                                                                                                    | 审核依据 |
|-----------|----------------------------------------------------------------------------------------------------|------|
| 12.待就业    | <ul> <li>(1) 暂未登记或上报:毕业去向信息初始状态</li> <li>(2) 求职中:正在择业,尚未落实工作单位</li> <li>(3) 签约中:已确定就业意向,准备正式签订协议或合同</li> <li>(4) 拟参加公招考试:准备参加公务员、事业单位公开招录考试</li> <li>(5) 拟创业:准备创业,尚未在工商行政管理部门注册登记,拟创立的实体尚未开始实际运营</li> <li>(6) 拟应征入伍:准备应征入伍,尚未被批准</li> <li>(7) 就业见习,参与去就业见习项目</li> </ul> |      |
| 13.不就业拟升学 | 准备升学考试,暂不打算就业                                                                                                    |      |
| 14.其他暂不就业 | <ul><li>(1)暂不就业:暂时不想就业等无就业意愿的毕业生</li><li>(2)拟出国出境:准备出国出境学习或工作</li></ul>                                                                                                    |      |

#### 四、网络签约去向登记

(一) 签约前准备工作

毕业生微信搜索小程序"安徽24365大学生就业服务平台",打开 后选择本校并输入"姓名+学号+身份证号"登录服务平台。

签约条件:系统内毕业生未与其他任何单位达成就业协议,毕业 生当前毕业去向为【<del>待就业</del>】。

#### (二)用人单位与毕业生达成就业意向

**第一步、**毕业生在"我的"中打开"二维码名片",向用人单位 招聘人员发送二维码,并告知使用微信扫描二维码。

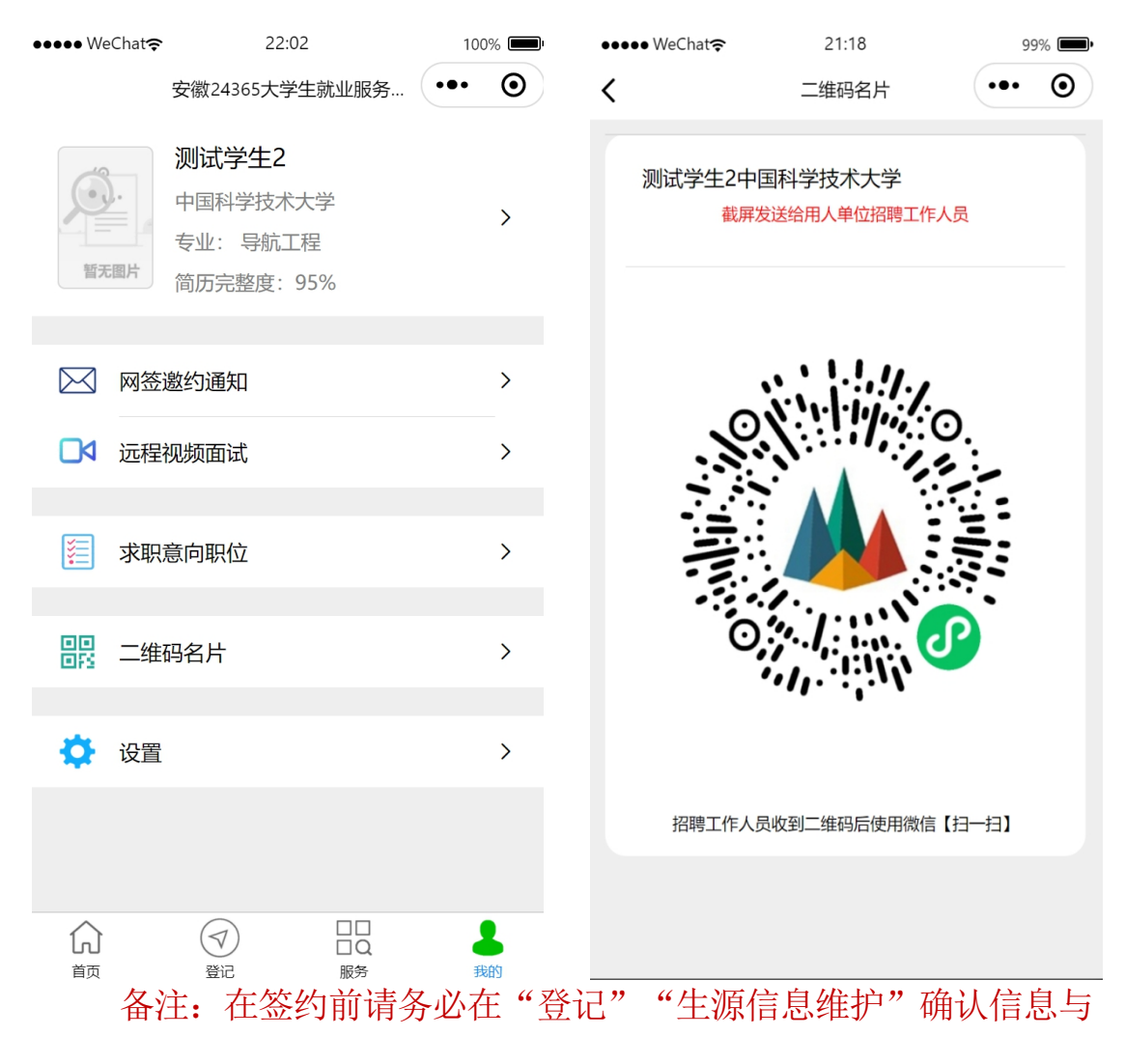

本人信息完全一致,否则不能签约。

若二维码内容为空白,请退出重新登录。

**第二步、**用人单位招聘人员打开微信,使用扫一扫功能,扫码 后,会出现填写签约信息页面;用人单位首先验证毕业生信息,确 认下一步后,填写本单位基本信息、联系方式、劳动合同和违约约 定,上传社会统一信用代码证图片,然后点击"邀约确认"后提 交。

| 🗰 🔐 🔐 🙃 138                                  | 10 10 % L X 182 121:43 | 🔟 <sup>44</sup> ıılı 😪 <sup>189</sup> 🗻 | 10 10 % C & BE 21:43 |
|----------------------------------------------|------------------------|-----------------------------------------|----------------------|
| < 毕业生网签                                      | ••• •                  | < 毕业生网签                                 | ••• •                |
| 签约流程<br>1.在单位名称栏目填入本单位名称                     | 尔,若单位是企事业单位校招          | 签约信息                                    |                      |
| 服务平台注册单位或已经用本系<br>他单位信息;<br>2.填写与毕业生协商达成的签约( | 统网签的单位,则自动填入其<br>言息:   | 职位类别:                                   | 请选择 >                |
| 3.上传本单位的营业执照或事业单<br>4.选择并填写毕业生报到证和档题         | 单位法人证书等;<br>案信息。       | 职位名称:                                   | 请填写                  |
| 单位的                                          | 言息                     | 初次合同期限(年):                              | 请填写                  |
| 单位名称:                                        | 可输入单位全称查询              | 试用期(月):                                 | 请填写                  |
| 统一社会信用代码:                                    | 请填写                    | 试用期薪资(元/月):                             | 请填写                  |
| 单位所在地:                                       | 请选择 >                  | 试用期满后薪资(元/月):                           | 请填写                  |
| 单位性质:                                        | 请选择 >                  | 违约金 (元):                                | 请填写                  |
| 单位行业:                                        | 请选择 >                  | 签约事宜达成的其                                | 它约定                  |
| 单位联系人:                                       | 请填写                    | 请填写                                     |                      |
| 联系电话:                                        | 请填写                    |                                         |                      |
| 联系人手机:                                       | 请填写                    | 违约事宜达成的其                                | 它约定                  |
| 单位地址:                                        | 请填写                    | 请填写                                     |                      |
| 电子邮箱:                                        | 请填写                    | 些业牛报到证和                                 | 档室                   |
| 确认注                                          | 邀约                     | 确认邀约                                    |                      |
| 再想想                                          | ,退出                    | 再想想,退出                                  | 1                    |

**第三步、毕业生收到签约通知,并选择是否接受签约邀请。在签**约前有 60 秒时间确认。

| ●●●● WeChat <del>হ</del>                                      | 21:23                                                              | 99% 📖 | ••• | ●● WeChat 奈                                                      | 21:24                                                                                          | 99%                                  | 6 <b>—</b>     |
|---------------------------------------------------------------|--------------------------------------------------------------------|-------|-----|------------------------------------------------------------------|------------------------------------------------------------------------------------------------|--------------------------------------|----------------|
| <                                                             | 网签邀约通知                                                             | ••• • | <   |                                                                  | 面试和签约通知                                                                                        | •••                                  | 0              |
| Q                                                             | 请输入搜索关键词                                                           |       |     | 尊敬的 <mark>测试学</mark>                                             | · <u>生2</u> 同学:                                                                                |                                      |                |
| 当前就业情况                                                        | 况                                                                  |       |     | 您好!<br>很高兴通知您,                                                   | 您已被我单位录用, 胃                                                                                    | 识位为 <mark>测试</mark> 。                | •              |
| 毕业去向:                                                         |                                                                    | 待就业   |     | 初次合同期限:<br>职位试用期:                                                | <u>3</u> (年)<br><u>3</u> (月)                                                                   |                                      |                |
| 单位名称:                                                         |                                                                    | 求职中   |     | 试用期薪资:<br>试用期满后薪资                                                | <u>5000</u> (元/月)<br><sup>资:</sup> <u>8000</u> (元/月)                                           |                                      |                |
| 应聘职位:测<br>签约单位:安<br>邀约日期:20<br>应约有效期:<br><mark>有效日期:20</mark> | 试<br>:徽信通信息服务有限:<br>224-01-23<br>3 (天)<br>024-01-26前<br>09通知书,点击查看 | 公司    | 接   | 违约金: <u>3000</u> 签约有效期:  签约事宜达成的 适约事宜达成的 如果您愿意加 <i>)</i> 受相关约定】。 | <ol> <li>(元)</li> <li>(天)</li> <li>9其它约定:测试</li> <li>9其它约定:测试</li> <li>(我们,请在此页面下栏.</li> </ol> | 点击【我已阅                               | 读并             |
| 应聘职位:测<br>签约单位:安<br>邀约日期:20<br>应约有效期:                         | 试<br>:徽信通信息服务有限;<br>024-01-20<br>14 (天)                            | 公司    | 订成  | 週期不回复,4<br>省教育厅提示:<br>书面协议书或者名<br>的纠纷请自行承担<br>请仔细确认单伯            | >> 四 和 书 目 动 天 梁。       网络签约前请确保您?       多约后已经正常解约,       目相关责任,培养院校?       立信息与约定内容正确?        | 殳有和其他单(<br>否则与前单位)<br>无责。<br>无误,一旦确ì | 位签<br>造成<br>认立 |

即生效,具有纸质协议书同等法律效果。

联系人:刘睿谢啸

已完成协商解约

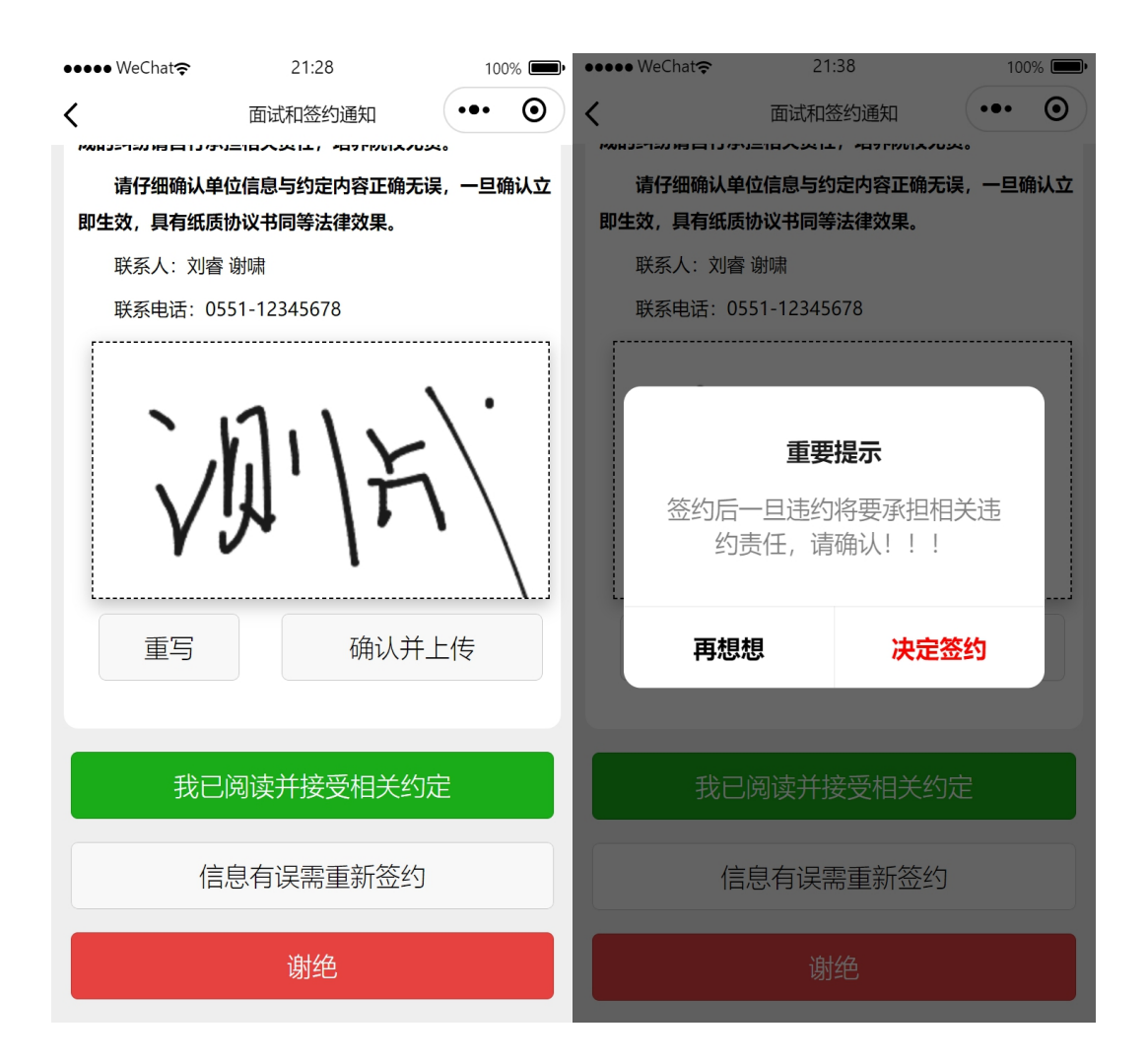

备注:毕业生可以接收不同单位的职位邀请,不受当前去向登记影响,但是只能与一家单位签约。

若确认用人单位已经发送职位邀约,但是网签邀约通知列表里面 没有相关的签约信息,请退出重新登陆即可。

注意事项:毕业生同意签约后,即双方达成事实上的合约关系,不受 院校的审核状态的影响。部分毕业生误认为院校审核不通过就是解除与用 人单位的劳动关系,免除向用人单位缴纳违约金,院校的审核不通过只是 对数据的规范性进行审核,比如单位名称错字、单位行业等内容不正确、 联系方式缺失等,不干涉毕业生与用人单位已签的协议。

## (三) 协议书自助打印

前提:只有院系或学校已经审核通过的网签毕业生才能自助打印协议 书。

#### 第一步、毕业生在小程序中选择【网签协议书打印】

| •••• We                             | :Chat <b>奈</b> | 21:43    | 100% 💻 | ●●●●● WeCha          | ıt <b>奈</b> 21:4               | 6 100% 🗩                 |
|-------------------------------------|----------------|----------|--------|----------------------|--------------------------------|--------------------------|
|                                     | 安徽24365        | 大学生就业服务… | ••• •  | <                    | 网签协议                           | ⇒打印 ・●・ ⊙                |
| CHSI                                | 全国去向登记系        | 系统信息查看   | >      | (〕 功能说明              | 明                              |                          |
| RE                                  | 生源信息登记         |          | >      | 1.仅限网签<br>2.PC端打开    | 毕业生打印就业协议<br>一网页:              | (书。                      |
| R                                   | 联系方式登记         |          | >      | https://yu<br>3.使用【扫 | in.ahbys.com/prii<br>码打印】功能扫描网 | nt.html<br>]页上的二维码。      |
|                                     | 毕业去向登记         |          | >      | 4.可使用PD<br>5.套印本校    | DF虚拟打印机,下载<br>就业部门公章的请使        | 就业协议书pdf格式文件。<br>时彩色打印机。 |
| 3                                   | 档案转寄登记         |          | >      | 打印为                  | 达:                             | 可以在线打印                   |
| $\bowtie$                           | 网签邀约通知         |          | >      | □ 签约                 | 的单位信息                          |                          |
|                                     | 网签协议书打印        | p        | >      | 单位名                  | ā称: 安徽信                        | 诵信息服务有限公司                |
|                                     | 网签解约申请         |          | >      |                      |                                |                          |
|                                     |                |          |        | 幼一社                  | 会信用代码: 1。                      | 23456789123456788        |
| $\textcircled{\begin{time}{2.5pt}}$ | 毕业生信息确认        | 人与反馈     | >      | 单位行                  | īЧГ:                           | 教育                       |
|                                     |                |          |        |                      |                                |                          |
|                                     |                |          | Q      |                      | 扫码打                            | JED                      |
| 首页                                  | 登记             | 服务       | し我的    |                      |                                |                          |

# **第二步**、在PC 端打开网页: <u>https://yun.ahbys.com/print.html</u>, 如下图

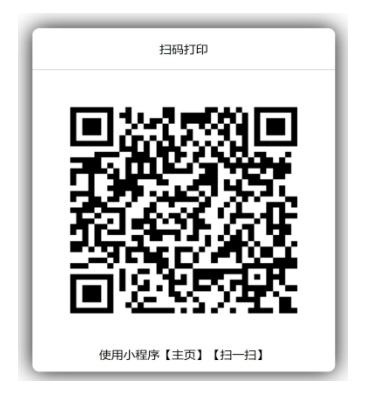

第 14页 共 22页

#### 第三步、在小程序使用【主页】【扫一扫】或者当前页面中的【扫

#### 码打印】扫码,如下图

| 协议书:<br>甲<br>方   | 编号:<br>单位名称<br>单位行业                                                                             |                                                                                                    | 统一社会<br>信用代码<br>单位性质                                                                  |                                                                |                                                                    | 议<br>内<br>容 | 七、当乙方国说用为会务员、开学(留学)、参加国家及地方政府项目(选调生、选聘生、大学生志服务需需计划、"三文一状"、农村特因教师计划、入伍等)就变。而无法规行本协议的,甲方、乙方努约定,<br>凡、甲方、乙方国政行本协议发生争议,由甲方、乙方防约解决、或提请培养学校及有关部门协调解,<br>中国化、日本公司和规模公司。                                                                             |
|------------------|-------------------------------------------------------------------------------------------------|----------------------------------------------------------------------------------------------------|---------------------------------------------------------------------------------------|----------------------------------------------------------------|--------------------------------------------------------------------|-------------|----------------------------------------------------------------------------------------------------|
| 用<br>人<br>単<br>位 | <ul> <li>通訊地址</li> <li>联系电话</li> <li>档案转寄</li> <li>单位名称</li> <li>档案转寄</li> </ul>                |                                                                                                    | 联系人           电子邮箱           档案转寄           联系人                                       |                                                                |                                                                    |             | 也可见入民法保税或等於。<br>力、未常单字。由甲之之双方依照有关法律、法规和成策另行约定,并视力本协议书的一部分。<br>一、甲方很录(特)用乙方限位类别为                                                                                                    |
| 乙<br>方           | 单位地址<br>姓名<br>学历                                                                                | 11                                                                                                    | 联系电话           E別                                                                     | 民族政治面貌                                                         |                                                                    | 补充协         | 元.<br>三、甲乙双方被甲方到乙方报到、签订劳动合同等事宜达成以下约定:                                                                                                    |
| 毕业生              | 院系<br>身份证号                                                                                      | 4<br>7                                                                                                    | 5业<br>关导                                                                              |                                                                |                                                                    | 议<br>内<br>容 | 四、甲 乙双方应全面履行协议,一方提出违约,须征得另一方问意,甲乙双方就违约事宜达成以下<br>定:                                                                                                    |
| 培养<br>学校         | 学校名称 通讯地址                                                                                       | 1 11                                                                                                    | 「唯和<br>联系人<br>联系电话                                                                    |                                                                |                                                                    |             |                                                                                                    |
| 协议               | 本协议供普通高等<br>在双向选择基础上共同<br>位确认毕业生信息真实<br>业生办理就业手续的通<br>务,甲方、乙方达成安<br>一、甲方、双方达成安<br>二、乙方应按国须      | 等校应届毕业生在与用人单位<br>[鉴订,毕业生在安徽 24365 ]<br>;可靠、接收毕业生的重要凭证<br>要依据。为明确甲方(用人单<br>下协议;<br>1乙方介绍本单位的情况,明<br>(规定就业,向甲方如实介绍「 | 上<br>並正式确立劳动人事关<br>大学生就业服务平台上<br>正,也是学校进行毕业<br>单位)、乙方(毕业生<br>角对乙方的要求及使用<br>自己的情况,了解甲方 | 1<br>系前使用,由<br>同意邀约后即<br>生就业管理、<br>()双方签订刻<br>意图,做好各<br>的使用意图, | 用人单位和毕业生<br>时生效,是用人单<br>毕业去向登记及毕<br>业协议的权利和义<br>项接收工作,<br>表明自己的就业意 | }           | 」         用人单位或用人单位人事部()         用人单位上缆主管部()         毕业生           年月日         年月日         年月                                                                                                    |
| 內容               | <ul> <li>见,在规定的时间内列</li> <li>三、乙方到甲方排</li> <li>终止。</li> <li>四、甲方正式录</li> <li>关的福利待遇。</li> </ul> | 甲方报到,若遇到特殊情况不<br> 到后,甲方须按照国家有关财<br> 時)用乙方后,须按国家有头                                                                 | 不能按时报到, 需征得<br>观定与乙方签订劳动合<br>关规定, 为乙方缴纳社                                              | 甲方同意。<br>同。劳动合同<br>会保险费・并                                      | 签订后本协议自动<br>提供与工作岗位相                                               |             | 院系 (学院) 毕业生就业管理部门 院校毕业生就业管理部门                                                                                                    |
|                  | 五、甲方、乙方国<br>违约金另行约定,如                                                                           | 2全面履行协议。一方违约,5<br>甲方或乙方未如实向对方介绍-                                                                                  | 另一方可依法追究其违<br>与签订本协议相关的已                                                              | 约责任,并要<br>1.方情况或隐睡                                             | 求其赔偿违约金,<br>[不良事实, 足以影                                             | 重要提         | UNITE :<br>Link (* 1914) Jahov (k. 2016) - 1930, d. 1957 - 1930, a 1967 - 1930, a 1940 - 1975 - 1976, a 1966 - 1910, a 19<br>Link (* 1914) Jahov (k. 2016) - 1910, a 1910 - 1910, a 1910 - 1910, a 1910 - 1910, a 1910 - 1910, a 1910 - 1910 |

#### 每份协议书附防伪二维码。

#### (四) 毕业生解约

毕业生进入微信小程序:安徽24365大学生就业服务平台,点击 "登记",进入"网络解约申请",上传由用人单位出示的解约材 料,阐明双方都同意解除协议关系,材料需加盖用人单位公章或人 力资源章。

在学校设置的解约日期之前不能解约(系统默认签约日期和解 约日期为当届毕业生毕业学年的9月1日)。

超过最大解约次数不能解约(默认可解约次数为3次)。

提交申请后,学院或系部初审,学校终审后方可重新签约。

此功能仅限于通过网络签约的毕业生。

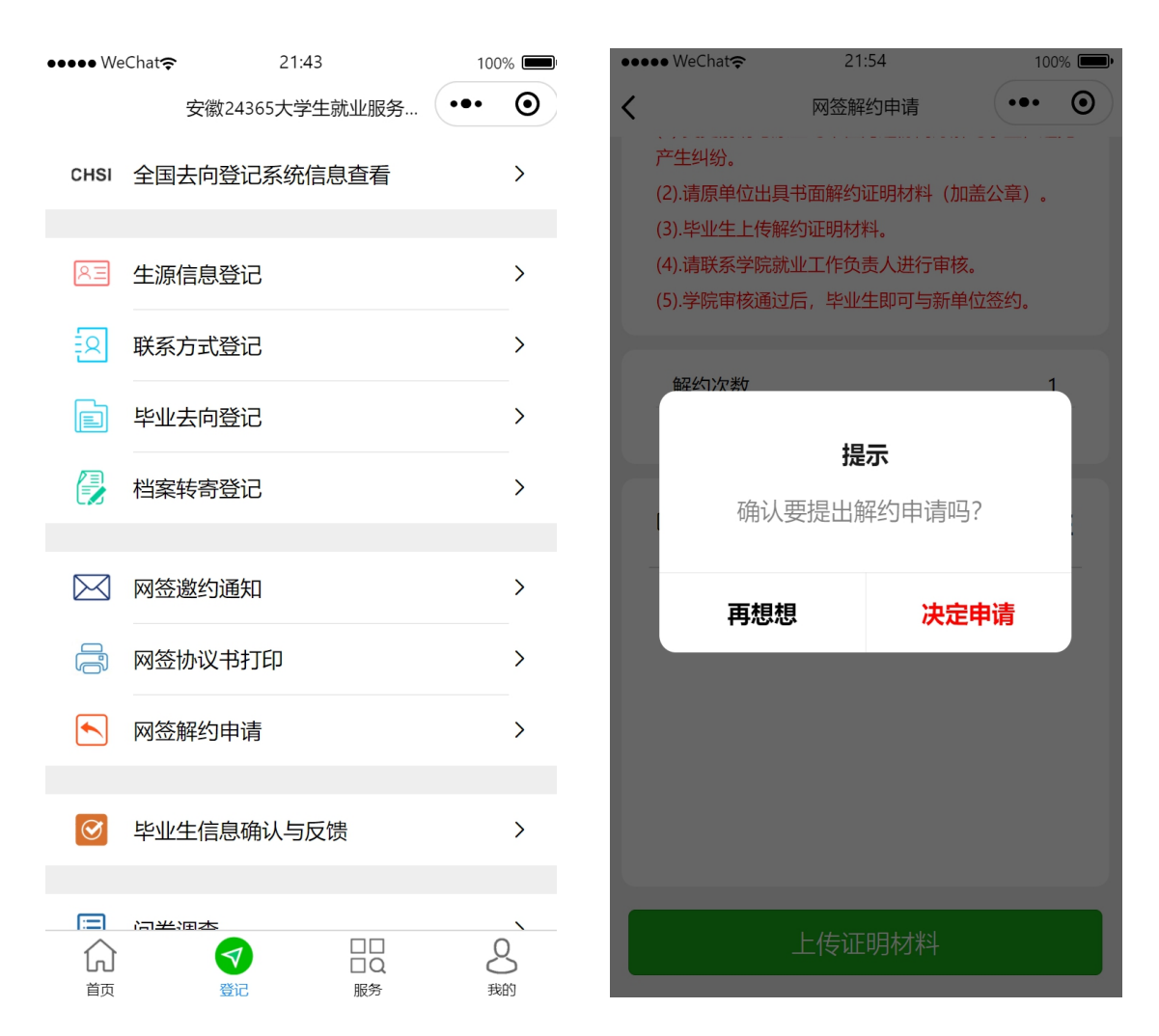

#### 变更申请流程:

(1). 变更前请与原签约单位沟通协商好解约事宜,避免产生纠纷。

(2). 请原单位出具书面解约证明材料(加盖公章)。

(3). 毕业生上传解约证明材料。

(4).请联系学院就业工作负责人进行审核。

(5). 学院审核通过后,毕业生即可与新单位签约。

#### 五、全国就业系统信息查看

毕业生在毕业离校前夕需要对本人的信息进行确认并反馈,确认的内容包含生源信息、去向登记信息、联系方式和档案转寄信。

点击"登记"→"全国毕业去向登记系统数据查看",核对 "基本信息"、"毕业去向信息"、"档案转寄信息"。

1. 若此页面空白,请点击【我的】【设置】【退出并重新登录】。

2.若此页面内容与本人信息一致,请毕业生移步全国毕业去向
 登记系统进行正式确认。

若此页面内容与本人信息不一致,先下拉刷新此页面,如仍
 不一致,先进行如下①~④操作:

①点击"登记"→"生源信息登记",核对"学籍信息"、 "个人基本信息"、"本人及家庭联系方式"。如信息有误,请修 改可以编辑的字段并保存,保存后数据直接同步到全国毕业去向登 记系统,不可以编辑的字段请点击'去纠错'跳转"毕业生信息反 馈"页面,选择反馈类型,填写纠错信息,提交反馈,然后等待学 校老师的审核修改,2-3 个工作日后再至小程序中查看。

②点击"登记"→"联系方式登记",核对"本人联系方式及家庭联系方式"信息。如信息有误,请修改并保存,保存后数据直接同步到全国毕业去向登记系统。

③点击"登记"->"毕业去向登记",核对"单位信息"、 <sup>第 17页共 22页</sup> "联系方式"、"就业证明材料"。如信息有误,请修改可以编辑 的字段并保存,保存后数据直接同步到全国毕业去向登记系统;不 可以编辑的字段请点击'去纠错'跳转"毕业生信息反馈"页面, 选择反馈类型,填写纠错信息,提交反馈,然后等待学校老师的审 核修改,2-3个工作日后再至小程序中查看。

④点击"登记"->"档案转寄登记",核对"档案转寄单位信息"。如信息有误,请修改并保存,保存后数据直接同步到全国毕业去向登记系统。

以上修改一致后再回到"登记"->"全国毕业去向登记系统数 据查看",再次核对"基本信息"、"毕业去向信息"、"档案转 寄信息",重复上面操作。

## 六、简历维护与投递

(一) 简历维护

### 1. 进入【我的】【求职意向职位】页面如图所示

| ●●●● WeChat 奈                                         | 22                        | :00                        | 100% 🗩                  | • •••• | • WeChat 穼 | 22:01   | 100%      | 6 <b></b> • |
|-------------------------------------------------------|---------------------------|----------------------------|-------------------------|--------|------------|---------|-----------|-------------|
| <                                                     | 求职意                       | 向职位                        | ••• •                   | <      |            | 求职意向    | •••       | Ο           |
| <b>8</b>                                              | <b>高级软件开</b><br>安徽乐堂控朋    | <b>干发</b><br>股集团有限责任:      | 公司                      |        | 工作类型:      |         | 全职        | >           |
| 学历 🙁                                                  | 本科(                       | €10000-1500                | 00元/月                   |        | 单位性质:      | 国有企业,机关 | é, 科研设计单  | >           |
| 地点 ♥:<br>日期 🖬 :                                       | 合肥市<br>2024-01-24         | 浏览娄                        | ζ: 1766                 |        | 单位行业:      | 信息传输、软件 | 牛和信息技术服   | >           |
| <b>**</b>                                             | 安卓开发                      | 哈集团右限害任                    |                         | :      | 工作地点:      | 安徽省,北京市 | 市, 上海市, 江 | >           |
|                                                       | 又脉小土山                     | 以未回日限以口.                   |                         |        | 从事职业:      | 高级软件工程  | 呈师,软件工程   | >           |
| 学历 <sup>(2)</sup> :<br>地点 (2):<br>日期 <sup>(1)</sup> : | 本科 (<br>合肥市<br>2024-01-24 | <b>€)10000-1500</b><br>浏览数 | <b>00元/月</b><br>牧: 1710 |        | 薪资待遇:      |         |           | >           |
| JOYIN TECH                                            | java开发コ                   | L程师                        |                         |        | 专业对口:      |         | 专业大类匹配    | >           |
| 学历 ⑧:                                                 | 安徽兆尹信息<br>本科              | 急科技股份有限:                   | 公司<br><b>)0元/月</b>      |        |            | 保存      |           |             |
| 地点 ♡:                                                 | 合肥市                       |                            |                         |        |            |         |           |             |
| 日期 🛱 :                                                | 2023-12-11                | 浏览数                        | : 2964                  |        |            |         |           |             |
| 求职意向                                                  | 向设置                       | 更多职                        | 位 >>>                   |        |            |         |           |             |

显示给毕业生推送的职位信息。

2. 进入简历维护页面如图2-2所示,维护本人简历。

#### 注意:

简历完成之后,可在相应条目上屏幕左滑可删除或修改内容。

| ●●●● WeChat <del>ຈ</del> | 22:02                 | 1                 | نک %00 | ••••• We | eChat 奈  | 22:03     | 100 | % |
|--------------------------|-----------------------|-------------------|--------|----------|----------|-----------|-----|---|
|                          | 安徽24365大学生            | 就业服务              | Θ      | <        | 就业       | 业推荐表和简历   | ••• | 0 |
| â                        | 测试学生2                 |                   |        | RE       | 基本资料(209 | %)        |     | > |
|                          | 中国科学技术大<br>专业: 导航工程   | <del>学</del><br>呈 | >      | R        | 本人及家庭联   | (系方式(10%) |     | > |
| 暫无图片                     | 简历完整度: 95             | 5%                |        |          |          |           |     |   |
|                          |                       |                   |        | ×        | 求职意向(359 | %)        |     | > |
| 🖂 网签                     | 邀约通知                  |                   | >      |          |          |           |     |   |
| □ 远程                     | 视频面试                  |                   | >      |          | 教育背景 (5% | 6)        |     | > |
|                          |                       |                   |        |          | 获奖情况(109 | %)        |     | > |
| 🌠 求职                     | 意向职位                  |                   | >      | 会        | 在校经历(109 | %)        |     | > |
| <b>日日</b><br>日日二二年       | 码名片                   |                   | >      | <u>7</u> | 技能证书(109 | %)        |     | > |
|                          |                       |                   |        |          |          |           |     |   |
| 🔅 设置                     | L                     |                   | >      |          | 简历预览     |           |     | > |
|                          |                       |                   |        |          | 就业推荐表    |           |     | > |
|                          |                       |                   |        |          |          |           |     |   |
|                          | $(\overline{\gamma})$ |                   | 1      |          |          |           |     |   |
| 山口                       | 登记                    | 旧の服务              | 我的     |          |          |           |     |   |

| ••• | ●● WeChat <del></del> | 22:05 | 100% 🗩 | ●●●● WeChat <del></del>       | 22:04         | 100% 🔲 |
|-----|-----------------------|-------|--------|-------------------------------|---------------|--------|
| <   |                       | 基本资料  | ••• •  | <                             | 获奖情况          | ••• •  |
|     | □ 基本信息                |       |        | <b>华为软件工程师</b><br>获奖时间:2024-0 | 1 修改          | 删除     |
|     | 健康状况:                 |       | 良好     |                               |               |        |
|     | 学位:                   |       | 学士     |                               |               |        |
|     | 籍贯:                   |       | 皖巢     |                               |               |        |
|     | 计算机水平:                | 国家计算  | 机四级    |                               |               |        |
|     | 外语程度:                 |       | 600    |                               |               |        |
|     | 其他技能:                 |       | CEO    |                               |               |        |
|     | 通讯地址:                 |       | 3609   |                               |               |        |
|     | 邮编:                   | 2     | 38000  |                               |               |        |
|     |                       |       |        | 提示: 1.屏幕左滑可修改或                | 就删除项目;2.若需打印, | 请填写您认为 |
|     |                       |       |        | 最终的三项 (超过则表格)                 | 不能正常显示)。      |        |
|     |                       | 保存    |        |                               | 添加            |        |

(二)投递简历

1. 进入【服务】页面如图所示,显示多种就业信息通道。

| •••• WeC | Chat 🔶    | 22:05                        | 100% 🔲      | ●●●● WeChat 奈                         | 22:06                        | 100% 💷•  |
|----------|-----------|------------------------------|-------------|---------------------------------------|------------------------------|----------|
|          | 安徽24365   | 达学生就业服务…                     | ••• •       | <                                     | 职位信息                         | ••• •    |
| 121      | 就业政策      |                              | >           |                                       | 質注工程师                        |          |
|          | 职位信息      |                              | >           | 成谷科技                                  | 深圳成谷科技有限公司                   | ]        |
| />>      | 招聘公告      |                              | >           | 学历 <b>②</b> :<br>地点 <b>②</b> :        | 本科 <b>(美200</b> ) 深圳市        | 00 以上元/月 |
|          | 单位短视频     |                              | >           | 日期 🛱 :                                | 2024-01-25                   | 浏览数: 62  |
|          | 招聘日历      |                              | >           | 成谷科技                                  | <b>射频开发工程师</b><br>深圳成谷科技有限公司 | ]        |
|          | 空中宣讲会     |                              | >           | 学历 ②:                                 | 本科 <b>¥200</b><br>深圳市        | 00 以上元/月 |
| ۲        | 专场招聘会     |                              | >           | □□□□□□□□□□□□□□□□□□□□□□□□□□□□□□□□□□□□□ | 2024-01-25                   | 浏览数: 34  |
| joj      | 校园双选会     |                              | >           |                                       | 硬件开发工程师                      |          |
|          |           |                              |             | 成谷科技<br>学历 ②:<br>地点 ⑨:                | 本科 (美200<br>深圳市              | 00 以上元/月 |
| 分前       | (マ)<br>登记 | ■ ■<br>■ Q<br>服 <del>务</del> | <b>人</b> 我的 | 日期 🛅 :                                | 2024-01-25                   | 浏览数: 67  |

 2. 在职位列表中选择职位,可在线申请该职位。若在求职过程中 发现单位有欺诈行为,可向安徽省大中专毕业生就业指导中心举报 (0551-63631768)。